## 打印毕(结)业生全程学业成绩表操作指南 (更新版)

## 1、登录教务管理系统(正方)

进入主界面,点击:毕业管理一毕业生信息查询一学生成绩总表打印

| <b>、</b> 教学管理信息 | 服务平台    |             |                  |                |         |       |       |          |    |
|-----------------|---------|-------------|------------------|----------------|---------|-------|-------|----------|----|
| 系统管理▼ 学籍管理▼     | 教学计划管理▼ | 排课管理▼ 选课管理▼ | 成绩管理▼            | 考务管理▼          | 校外实习管理▼ | 毕业管理▼ | 师资管理▼ | 实验实训管理▼  | 10 |
| 我的应用            |         | ۵           | <b>、、、、学院教务秘</b> | <del>.</del> # |         | 毕业生信息 | 直询 🔸  | 学生成绩总表打印 |    |
|                 |         | 9           | /                |                |         |       |       |          |    |
| 2、选择学院、         | 、年级、    | 专业、班级,      | 点击"              | '查询"           | ,       |       |       |          |    |
| 学生成绩总表打印        |         |             |                  |                |         |       |       |          |    |
|                 |         |             |                  |                |         |       |       | ▲ 打印     |    |

|    | 学校        | <b>完</b> ( 传媒与设计 | 学院         | *        |            | 年级    | 2018     |     | *     |       | 专业  | 环境设计(0 | )303)    | ¥    |  |  |
|----|-----------|------------------|------------|----------|------------|-------|----------|-----|-------|-------|-----|--------|----------|------|--|--|
|    | BHS       | <b>吸</b> 环设1801  |            | ×        |            | 学生    | 按学号、姓名模制 | 胡查询 |       | 是否i   | 马萨亚 | 全部     |          |      |  |  |
|    | 是否在相      | <b>客在校</b> 全部    |            |          | 毕业学校       | 交审核 🔄 | 全部       |     | Ŧ     | 主修学位学 | 支审核 | 全部     |          |      |  |  |
|    | 毕业批准      | 毕业批次全部           |            |          | 导流         | 入学生   | 未导入      |     | >> 清除 | 有     | 无学籍 | 全部     | <u> </u> |      |  |  |
| 注: | 因不同浏览器对pd | f支持不一样,请         | 生预览后,下载到本: | 也再打印学生成绩 | 总表!        |       |          |     |       |       |     |        |          | 查询   |  |  |
|    | 学院        | 年级               | 专业         | 班级       | 学号         |       | 姓名       | 性别  | 民族    | 是否已毕业 | 是   | 否在校    | 毕业年度     | 毕业批次 |  |  |
|    | 传媒与设计学院   | 2018             | 环境设计       | 环设1801   | 1810303101 |       | . 女      |     | 汉族    | 是     | 否   |        | 2022     |      |  |  |
|    | 传媒与设计学院   | 2018             | 环境设计       | 环设1801   | 1810303102 |       | ) 女      |     | 汉族    | 是     | 否   |        | 2022     |      |  |  |
|    | 传媒与设计学院   | 2018             | 环境设计       | 环设1801   | 1810303103 |       | 女        |     | 汉族    | 是     | 否   |        | 2022     |      |  |  |
|    | 传媒与设计学院   | 2018             | 环境设计       | 环设1801   | 1810303104 | 0.000 | 女        |     | 汉族    | 是     | 否   |        | 2022     |      |  |  |
| _  |           |                  |            |          |            |       |          |     |       | -     |     |        |          |      |  |  |

3,

## 3、将"班级汇总名单表"下方的页码数设置成大于班级人数如50

| 学院      | 年级   | 专业   | 班级     | 学号         | 姓名               | 性别      |   | 民族 | 是否已毕业 | 是否在校 | 毕业年度 | 毕业批次       |
|---------|------|------|--------|------------|------------------|---------|---|----|-------|------|------|------------|
| 传媒与设计学院 | 2018 | 环境设计 | 环设1801 | 1810303101 | 范雅文              | 女       |   | 汉族 | 是     | 否    | 2022 |            |
| 传媒与设计学院 | 2018 | 环境设计 | 环设1801 | 1810303102 | 李文瑄              | 女       |   | 汉族 | 是     | 否    | 2022 |            |
| 传媒与设计学院 | 2018 | 环境设计 | 环设1801 | 1810303103 | 卓然               | 女       |   | 汉族 | 是     | 否    | 2022 |            |
| 传媒与设计学院 | 2018 | 环境设计 | 环设1801 | 1810303104 | 李雅楠              | 女       |   | 汉族 | 是     | 否    | 2022 |            |
| 传媒与设计学院 | 2018 | 环境设计 | 环设1801 | 1810303105 | 陈美廷              | 女       |   | 汉族 | 是     | 否    | 2022 |            |
| 传媒与设计学院 | 2018 | 环境设计 | 环设1801 | 1810303106 | 仲夏               | 女 15 20 |   | 汉族 | 是     | 否    | 2022 |            |
| 传媒与设计学院 | 2018 | 环境设计 | 环设1801 | 1810303107 | 王培               | 女 30    |   | 汉族 | 是     | 否    | 2022 |            |
| 传媒与设计学院 | 2018 | 环境设计 | 环设1801 | 1810303108 | 目稜婧              | 女 70    | - | 汉族 | 是     | 否    | 2022 |            |
| 传媒与设计学院 | 2018 | 环境设计 | 环设1801 | 1810303109 | 陆芳               | 女 90    |   | 汉族 | 是     | 否    | 2022 |            |
| 传媒与设计学院 | 2018 | 环境设计 | 环设1801 | 1810303110 | 王文静              | 女 150   |   | 汉族 | 是     | 否    | 2022 |            |
| 传媒与设计学院 | 2018 | 环境设计 | 环设1801 | 1810303111 | 刘嘉宁              | 女 300   |   | 汉族 | 是     | 否    | 2022 |            |
| 传媒与设计学院 | 2018 | 环境设计 | 环设1801 | 1810303112 | 姜雨辰              | 女 800   |   | 汉族 | 是     | 否    | 2022 |            |
| 传媒与设计学院 | 2018 | 环境设计 | 环设1801 | 1810303113 | 曹悦               | 女 100   | 0 | 汉族 | 是     | 否    | 2022 |            |
| 传媒与设计学院 | 2018 | 环境设计 | 环设1801 | 1810303114 | 罗霓婕              | 女 200   | 0 | 汉族 | 是     | 否    | 2022 |            |
| 传媒与设计学院 | 2018 | 环境设计 | 环设1801 | 1810303115 | 司瑞杰              | 男 500   | 0 | 汉族 | 是     | 否    | 2022 |            |
|         |      |      |        | (H)        | <li>(1) #3而</li> | > N 15  | ~ |    |       |      |      | 1,15 #31 & |

再点击"查询",整个班级名单则汇总在一页中,如下图

| 1810303130 | 1. And                                | 男        | 汉族 | 是 | 否 | 2022 |        |        |
|------------|---------------------------------------|----------|----|---|---|------|--------|--------|
| 1810303131 | · · · · · · · · · · · · · · · · · · · | 女        | 汉族 | 是 | 否 | 2022 |        |        |
| K (        | 1 共1页                                 | > N 50 v |    |   |   |      | 1 - 31 | 共 31 条 |

4、<mark>点击"毕业年度"字段并排序,除"毕业年度"字段为空白行记录外</mark>,将其 余记录左侧方框全选"打钩",点击右上角"打印"按钮。

|                |         |            |              |            |            |     |          |       |    |        |         |       |              | ◆ 权限控制       | 🖨 A3打印 | <b>₩</b> 176 |
|----------------|---------|------------|--------------|------------|------------|-----|----------|-------|----|--------|---------|-------|--------------|--------------|--------|--------------|
| 学院             | 机械工程学   | "院(智能制造学院) |              | -          |            | 年级  | 2020     |       |    |        | Ŧ       | ŧ     | 业机械电         | 机械电子工程(0102) |        |              |
| 专业方向           | 全部      |            |              | *          |            | 班级  | 全部       |       |    |        | Ŧ       | 学     | 生 按学师        | 安学号、姓名模糊查询   |        |              |
| 是否已毕业          | 全部 *    |            |              | Ŧ          | 是          | 否在校 | 全部       |       |    |        | Ŧ       | 毕业学校审 | 核全部          | 全部           |        | Ŧ            |
| 主修学位学校审核       | 全部      |            |              | Ŧ          | 毕          | 业批次 | 全部       |       |    |        | *       | 导入学   | <b>生</b> 未导入 |              | >>     | 清除           |
| 有无学籍           | 全部      |            |              | Ŧ          |            | 学制  | 全部       |       |    |        | Ŧ       |       |              |              |        |              |
| : 因不同浏览器对pdf支持 | 寺不一样,请  | 在预览后,下载到4  | <b>以地再打印</b> | 『学生成绩总     | 表          |     | dat Plat | -     | -  | 877141 |         |       |              |              |        |              |
| 学院             | 年级      | 支払         | 专业万间         | <u></u> 助扱 | 学号         | 姓名  | 性别       | 民族    | 字制 | 是省已毕业  | 是省在校    | 毕业年度  | 毕业批次         |              |        |              |
| 机械工程学院(省能制造-   |         | 机械电子工程     |              | 6(現2002    | 2010102208 | 本四  | 劳        | 12.05 | 4  | -      | 2<br>25 | 2024  |              |              |        |              |
| 机械工程学院(智能制造)   | 学 2020  | 机械电子工程     |              | 机电2001     | 2010102102 | 张博  | 男        | 汉族    | 4  | 是      | 香       | 2024  |              |              |        |              |
| 机械工程学院(智能制造    | 学  2020 | 机械电子工程     |              | 机电2001     | 2010102105 | 周舟  | 男        | 汉族    | 4  | 是      | 否       | 2024  |              |              |        |              |
| 机械工程学院(智能制造:   | 学  2020 | 机械电子工程     |              | 机电2001     | 2010102106 | 许天  | 男        | 汉族    | 4  | 是      | 否       | 2024  |              |              |        |              |
| 机械工程学院(智能制造:   | 学  2020 | 机械电子工程     |              | 机电2001     | 2010102107 | 王超盖 | 男        | 汉族    | 4  | 是      | 否       | 2024  |              |              |        |              |
| 机械工程学院(短能制造)   | ₩ 2020  | 机械由子工程     |              | 机由2001     | 2010102108 | 张信亭 |          | 汉族    | 4  | -      | 否       | 2024  |              |              |        |              |

5、成绩单格式选"过程中文成绩单",点击"打印"。

| 打印设置                                                                                                    |               |   |                                                                                               |   |    |    | × |
|----------------------------------------------------------------------------------------------------|---------------|---|-----------------------------------------------------------------------------------------------|---|----|----|---|
| *成绩单格式                                                                                                    | 默认格式          |   |                                                                                               | * | ]  |    | * |
| 打印设置项 (注:因不同浏览器                                                                                                    | 默认格式<br>中文成绩单 |   |                                                                                               |   |    |    |   |
| □ 打印日期: [如:2016-11-26<br>□ 麦头名称: [自定义打印表头名称<br>□ 麦尾内容: [自定义打印表尾名称<br>□ 打印分数段内课程: [如:60-100                                       |               |   |                                                                                               |   | J  |    |   |
| <ul> <li>☑ 校外课程认定需统计</li> <li>需打印等级考试项目</li> <li>☑ CET6</li> <li>☑ A级</li> <li>☑ B级</li> <li>☑ CET4</li> <li>☑ CET4口语</li> </ul> |               | • | 不及格不打印选修课程性质<br>□ 交叉学科选修课(选修)<br>□ 专业基础选修课(选修)<br>□ 专业选修课(选修)<br>□ 通识教育选修课(选修)<br>□ 公共选修课(选修) |   |    | •  | + |
|                                                                                                    |               |   |                                                                                               |   | 打印 | 关闭 | ] |

6、点击右上角"打印机图标"(见下图),系统将<mark>自动</mark>打印该班所有学生的成 绩单。第一名学生的成绩单打印完成后,不要做任何操作,稍等约两秒,系统 会自动打印下一名学生成绩单。

| 学业成绩表 |                              |          |      |      |     |   |              |                     | 1 /      | / 2       |            |          |        |       |                             |              |             |      |       |          |     | ¢ | Ŧ | ē     |
|-------|------------------------------|----------|------|------|-----|---|--------------|---------------------|----------|-----------|------------|----------|--------|-------|-----------------------------|--------------|-------------|------|-------|----------|-----|---|---|-------|
|       |                              | -        |      | 0.00 |     | _ |              |                     | 700708   |           | 10000      |          |        | _     | 2300001210014               | 100.00       |             |      |       |          | -   |   | 1 | \$TE0 |
|       | 中外油画赏析(公选)                   | 公选       | 2.0  | 良好   | 3.5 |   | 大学英语         | iV (免修)             | 通选       | 3.0       | 80         | 3.0      |        |       | 空间项目综合设计                    | 实践           | 4.0         | 良好   | 3.5   |          |     |   |   | 1110  |
|       | 20                           | 18-2019学 | 年第2  | 学期   |     |   | 房屋建築         | 〔学                  | 专必       | 2.0       | 良好         | 3.5      |        |       | 室内施工与管理实习                   | 实践           | 4.0         | 优秀   | 4.5   | <u> </u> |     |   |   |       |
|       | 艾道病、性与健康(网络公选)               | 公选       | 1    | 优秀   | 4.5 |   | 2月代福祉次2      | (SkatchUP, 3Dx Max) | 专必       | 3.5       | 86         | 3.6      | + +    |       | 专题设计                        | 专必           | 3.5         | 优秀   | 4.5   |          |     |   |   |       |
|       | 大学生心理健康教育                    | 通识       | 1.0  | 优秀   | 4.5 | _ | 计算机轴         | 助设计课程设计             |          | 1.0       | 良好         | 3.5      |        |       | 2021-                       | ·2022学       | 年第25        | 学期   |       |          |     |   |   |       |
|       | 大学体育                         | 通必       | 1.0  | 良好   | 3.5 | _ | 建筑环境         | 设计方法学               | 专必       | 3.5       | 80         | 3.0      | + +    |       | 毕业实习与毕业设计(论文)               | 実践           | 16          | 良好   | 3.5   |          |     |   |   |       |
|       | 大学英语=(免修)                    | 通选       | 3.0  | 80   | 3.0 |   | 6468884      | ·图特色社会主义理论体系模(      | 通必       | 5.0       | 74         | 2.4      |        |       | 形势与政策                       | 通必           | 2.0         | 良好   | 3.5   |          |     |   |   |       |
|       | 构成基础                         | 专必       | 3.0  | 良好   | 3.5 |   | 中外建筑         | 使                   | 专选       | 2         | 良好         | 3.5      |        |       |                             | 等级考证         | 成绩          |      |       |          |     |   |   |       |
|       | 构成基础课程设计                     |          | 1.0  | 良好   | 3.5 |   |              | 20.                 | 20-2021学 | 年第        | 1学期        |          |        |       | 江苏省计算机信息技术一级43              |              |             | 65   |       |          |     |   |   |       |
|       | 韩国语会话(公选)                    | 公选       | 2.0  | 中等   | 2.5 |   | 创业营销         | í(网络公选)             | 公选       | 2.0       | 优秀         | 4.5      |        |       | CET4                        |              |             | 447  |       |          |     |   |   |       |
|       | 环境设计基础                       | 专必       | 3.0  | 72   | 2.2 |   | 模型工艺         | 与制作                 | 专必       | 3.0       | 良好         | 3.5      |        |       |                             | 以下!          | 空白          |      |       |          |     |   |   |       |
|       | 环境设计基础考察                     |          | 1.0  | 良好   | 3.5 |   | 室内设计         | 原理及程序               | 专必       | 3.5       | 65         | 1.5      |        |       |                             |              |             |      |       |          |     |   |   |       |
|       | 设计概论                         | 专选       | 2.0  | 优秀   | 4.5 |   | 室内装饰         | <b>i装修设计规范</b>      | 专必       | 3.0       | 83         | 3.3      |        |       |                             |              |             |      |       |          |     |   |   |       |
|       | 音乐鉴赏                         | 必修       | 1.0  | 良好   | 3.5 |   | 文献检索         | t                   | 通必       | 1.0       | 良好         | 3.5      |        |       |                             |              |             |      |       |          |     |   |   |       |
|       | 中国近现代史纲要                     | 通必       | 3.0  | 中等   | 2.5 |   | 应用文写         | 作与沟通                | 通必       | 1.0       | 良好         | 3.5      |        |       |                             |              |             |      |       |          |     |   |   |       |
|       | 20                           | 19-2020学 | 年 第1 | 学期   |     |   | 展示与問         | 设课程设计               | 实践       | 1.0       | 良好         | 3.5      |        |       |                             |              |             |      |       |          |     |   |   |       |
|       | 创业管理(福州大学)(网络公选)             | 公选       | 1.0  | 优秀   | 4.5 |   | 展示与時         | 设设计                 | 专必       | 2.0       | 良好         | 3.5      |        |       |                             |              |             |      |       |          |     |   |   |       |
|       | 大学体育III                      | 通选       | 1.0  | 良好   | 3.5 |   | 中国画与         | 书法                  | 专选       | 2.0       | 中等         | 2.5      |        |       |                             |              |             |      |       |          |     |   |   |       |
|       | 大学英语III(免修)                  | 通选       | 3.0  | 80   | 3.0 |   |              | 20.                 | 20-2021学 | 年第        | 2学期        |          |        |       |                             |              |             |      |       |          |     |   |   |       |
|       | 计算机播助设计 (Photoshop, AutoCAD) | 专必       | 3.0  | 74   | 2.4 |   | 创业基础         | 1                   | 通必       | 1.5       | 优秀         | 4.5      |        |       |                             |              |             |      |       |          |     |   |   |       |
|       |                              |          |      |      |     |   | 毕业设计         | (论文)题目              |          |           |            |          |        |       |                             | 历年平均         | 成绩          | L.   | 5年平1  | 。<br>匀学分 | 绩点  |   |   |       |
|       |                              |          |      |      |     |   |              |                     |          |           |            |          |        |       |                             | 83.          | )           |      | 3     | 3.28     |     |   |   |       |
|       | 毕业应取得总学分                     | 已获得总     | 学分   |      | 其中  | ž | 建课           | 专基课                 | 专必课      | 3         | 专必课        |          | 专必课    |       | 通必课 实践课                     | 专选课          |             | 公选   | R     | 专送       | il. |   |   |       |
|       |                              | 158.     | 5    |      | 包括  |   | 11.0         | 8.0                 | 22.5     |           | 8.0        |          | 25.0   |       | 31.0 27.0                   | 6.0          |             | 10.0 |       | 2.       | 0   |   |   |       |
|       | 学院(盖章                        | ):       |      |      |     |   |              |                     | 审核       | <b>人:</b> |            |          |        |       |                             |              | 打印日         | 期:20 | 23-02 | -14      |     |   |   |       |
|       |                              |          | _    | _    | _   |   |              |                     |          |           | _          |          | _      |       |                             | _            | _           |      | _     |          | _   |   |   |       |
|       | 告诉, 法端上沿法告诉                  |          |      |      |     |   | P<br>Andre H | 有通理コ                | 二学院      | 学         | <u>بلا</u> | 戓缉       | 表      |       | 1046. II201001              |              |             |      |       |          |     |   |   | •     |
|       | 学研: 1810303102               | 姓名       | T70  | -    |     |   | マル: M<br>学位: | 1978 BK PI          |          | 毕/        | 此证书号       | 121<br>1 | 056120 | 22050 | адар, алуустайт<br>101012 Ц | ≝ <u>业结论</u> | : <u>毕业</u> | - I  |       |          |     |   |   | +     |